# Complément d'information sur le paramétrage et l'utilisation

# des fichiers FF et Suivi FF

Le fichier FF.xlsx correspond au fichier que vous devrez compléter avec chaque famille afin de déterminer l'éligibilité aux différentes prestations proposées.

Une fois le fichier FF paramétré par vos soins, selon votre propre organisation (règlement et partenariat). Vous devrez enregistrer celui-ci, il vous servira désormais de modèle vierge, qu'il vous suffira d'ouvrir, d'enregistrer sous un autre nom de fichier (ex : Dupont Marcel 2019.05.01) et de compléter les informations personnelles de la famille reçue. Cette étape vous permet de conserver un modèle vierge pour les rendez-vous suivants, d'effectuer un suivi, mais également de conserver temporairement les informations fournies par la famille.

Le fichier Suivi FF.xlsx vous permet par un simple copier-coller d'une ligne d'information du fichier FF de chaque famille, d'obtenir des statistiques sur l'ensemble des familles reçues. Les statistiques calculées automatiquement par le fichier sont données à titre d'exemple, mais vous avez la possibilité de développer par vous-même les statistiques que vous jugerez pertinentes.

Afin de vous faciliter la compréhension des fichiers, nous allons vous proposer ci-dessous des illustrations des différentes étapes.

Le fichier FF sera appelé classeur et il est composé de différentes feuilles qui se situent en bas de l'écran d'Excel (voir ci-dessous).

|    | 36 |   | - Paramétr | rage des Bons Alim  | entaires         |                   |         |               |           |       |                  |       |       |       |           |         |   |  |
|----|----|---|------------|---------------------|------------------|-------------------|---------|---------------|-----------|-------|------------------|-------|-------|-------|-----------|---------|---|--|
| 9% | 37 |   | - Paramétr | age des principales | 5 informations à | transmettre aux f | amilles |               |           |       |                  |       |       |       |           |         |   |  |
|    |    | • | PNA        | Mode d'emploi       | Parametres       | forfait et listes | Récap   | FICHE FAMILLE | Questions | Asso1 | EPICERIE SOCIALI | Asso3 | Asso4 | Asso5 | Bons Alim | . 🕂 : [ | • |  |
|    |    |   |            |                     |                  |                   |         |               |           |       |                  |       |       |       |           |         |   |  |

Ce présent document vient compléter et illustrer les informations du mode d'emploi déjà présent dans le fichier FF.

La première chose à faire est d'imprimer le mode d'emploi du ficher FF afin que la navigation et la compréhension soient plus aisées.

Ce mode d'emploi se trouve dans la feuille « Mode d'emploi » du fichier FF.

## SOMMAIRE

#### Le Paramétrage

Etape 1 : Le Paramétrage de l'aide alimentaire et financière (page 3)

#### A) l'aide alimentaire

Tableau 1 : les ressources (page 3) Tableau 2 : les Charges (page 6) Tableau 3 : le seuil d'éligibilité du RPV (page 7) Tableau 4 : les Bons Alimentaires (page 8) Tableau 5 : les informations à transmettre à la famille (page 9) Tableau 6 : les instructeurs (page 10)

#### **B) l'aide Financière**

Tableau 7 : les fonds sollicités (page 11)

Etape 2 : Le paramétrage des Questions supplémentaires (page 12)

Etape 3 : Forfaits et Listes (page 14)

**Conseils** (page 14)

## L'Utilisation

- 1) Compléter la feuille « Fiche Famille » (page 16)
- 2) <u>Les questions supplémentaires</u> (page 19)
- 3) Les services supplémentaires (page 19)
- 4) <u>Le renouvellement d'une demande</u> (page 20)
- 5) Effectuer un suivi des différents rendez-vous (page 21)

# Le Paramétrage

## Etape 1 : Le Paramétrage de l'aide alimentaire et financière :

Le RPV (Reste Pour Vivre) correspond à la somme restant disponible par jour et par personne.

Son calcul est le suivant : les Ressources moins les Charges (prise en compte par le partenaire) divisées par 30 jours et divisées par le nombre de personnes au foyer.

Afin de définir les conditions d'obtention d'une aide alimentaire, il vous faut paramétrer différents tableaux qui se trouvent dans la feuille « Paramètres ».

Plusieurs tableaux vous permettent d'adapter les méthodes de calcul du « RPV - reste pour vivre », d'autres tableaux vous permettent d'affiner certaines informations selon votre organisation interne (nom des agents, rappel d'information à transmettre aux familles ...)

Il s'agit dans un premier temps de définir les règles de calcul spécifiques à chaque partenaire.

Evidemment un montant ne sera réellement pris en compte que s'il est renseigné dans la feuille « fiche famille » lors de vos différents rendez-vous.

# A) L'aide alimentaire

#### Tableau 1 : les ressources

|                |                                  |                    |          |         |                |                    |          |         |                |                    |          |         |                |                    |          |         |                |                    |          |         |                |                    |          |                   |                            |          |         | 400€                      | seul 30 | 00€ seron!         | t abattus      | .)                  |                     |                |                                |         |                |      |                      |                               |                         |
|----------------|----------------------------------|--------------------|----------|---------|----------------|--------------------|----------|---------|----------------|--------------------|----------|---------|----------------|--------------------|----------|---------|----------------|--------------------|----------|---------|----------------|--------------------|----------|-------------------|----------------------------|----------|---------|---------------------------|---------|--------------------|----------------|---------------------|---------------------|----------------|--------------------------------|---------|----------------|------|----------------------|-------------------------------|-------------------------|
| Les zones gris | es ne doivent pas être modifiées |                    |          |         |                |                    | Pa       | aramé   | étrage         | e du c             | alcul    | de R    | este           | à Viv              | re       |         |                |                    |          |         |                |                    |          |                   |                            |          | Aba     | tteme                     | ent     | sur les            | s ress         | ource               | es                  |                |                                |         |                | Ab   | attem                | ent po                        | our les                 |
| Tablea         | u1:                              |                    |          |         |                |                    |          | Res     | ssour          | rces I             | Prise    | s en    | Chai           | rge                |          |         |                |                    |          |         |                |                    |          |                   |                            |          | (s      | aisir                     | un n    | nontar             | nt pos         | sitif)              |                     |                |                                |         |                | fam  | illes sa<br>(en % po | a <b>ns Log</b><br>our la Fan | <b>gement</b><br>nille) |
|                |                                  |                    | С        | CAS     |                | Epi                | cerie 3  | Solida  | aire           |                    | Ass      | so 3    |                |                    | As       | so 4    |                |                    | As       | so 5    |                |                    | СС       | AS                | E                          | oicerie  | Solida  | ire                       |         | Asso 3             |                | 1                   | Asso 4              | <b>1</b>       | A                              | sso 5   |                |      | Epiceri              |                               |                         |
|                | Ressources                       | Chef de<br>famille | Conjoint | Enfants | Autres<br>Pers | Chef de<br>famille | Conjoint | Enfants | Autres<br>Pers | Chef de<br>famille | Conjoint | Enfants | Autres<br>Pers | Chef de<br>famille | Conjoint | Enfants | Autres<br>Pers | Chef de<br>famille | Conjoint | Enfants | Autres<br>Pers | Chef de<br>famille | Conjoint | Enfants<br>Autres | Pers<br>Chef de<br>famillo | Conjoint | Enfants | Autres<br>Pers<br>Chef de | famille | Conjoim<br>Enfants | Autres<br>Pers | famille<br>Conjoint | Conjoin.<br>Enfants | Autres<br>Pers | Chef de<br>famille<br>Conjoint | Enfants | Autres<br>Pers | CCAS | e<br>Solidai<br>re   | Asso 3 As                     | iso 4 Asso 5            |
|                | Salaire                          | Oui                | Oui      | Oui     | Oui            | Oui                | Oui      | Oui     | Oui            |                    |          |         |                |                    |          |         |                |                    |          |         |                |                    |          | 300               |                            |          | 300     |                           |         |                    |                |                     |                     |                |                                |         |                |      |                      |                               |                         |
|                | Intérim                          | Oui                | Oui      | Oui     | Oui            | Oui                | Oui      | Oui     | Oui            |                    |          |         |                |                    |          |         |                |                    |          |         |                |                    |          |                   |                            |          |         |                           |         |                    |                |                     |                     |                |                                |         |                |      |                      |                               |                         |
|                | RSA                              | Oui                | Oui      | Oui     | Oui            | Oui                | Oui      | Oui     | Oui            |                    |          |         |                |                    |          |         |                |                    |          |         |                |                    |          |                   |                            |          |         |                           |         |                    |                |                     |                     |                |                                |         |                | 30%  | 30%                  |                               |                         |
|                | Allocation chômage               | Oui                | Oui      | Oui     | Oui            | Oui                | Oui      | Oui     | Oui            |                    |          |         |                |                    |          |         |                |                    |          |         |                |                    |          |                   |                            |          |         |                           |         |                    |                |                     |                     |                |                                |         |                |      |                      |                               |                         |
|                | Indemn. Journalières             | Oui                | Oui      | Oui     | Oui            | Oui                | Oui      | Oui     | Oui            |                    |          |         |                |                    |          |         |                |                    |          |         |                |                    |          |                   |                            |          |         |                           |         |                    |                |                     |                     |                |                                |         |                |      |                      |                               |                         |
|                | Retraite                         | Oui                | Oui      | Oui     | Oui            | Oui                | Oui      | Oui     | Oui            |                    |          |         |                |                    |          |         |                |                    |          |         |                |                    |          |                   |                            |          |         |                           |         |                    |                |                     |                     |                |                                |         |                |      |                      |                               |                         |
|                | Allocation Adulte Handicapé      | Oui                | Oui      | Oui     | Oui            | Oui                | Oui      | Oui     | Oui            |                    |          |         |                |                    |          |         |                |                    |          |         |                |                    |          |                   |                            |          |         |                           |         |                    |                |                     |                     |                |                                |         |                |      |                      |                               |                         |
|                | Pension invalidité               | Oui                | Oui      | Oui     | Oui            | Oui                | Oui      | Oui     | Oui            |                    |          |         |                |                    |          |         |                |                    |          |         |                |                    |          |                   |                            |          |         |                           |         |                    |                |                     |                     |                |                                |         |                |      |                      |                               |                         |
|                | Allocation logement              | Oui                | Oui      | Oui     | Oui            | Oui                | Oui      | Oui     | Oui            |                    |          |         |                |                    |          |         |                |                    |          |         |                |                    |          |                   |                            |          |         |                           |         |                    |                |                     |                     |                |                                |         |                |      |                      |                               |                         |
|                | ASF                              | Oui                | Oui      | Oui     | Oui            | Oui                | Oui      | Oui     | Oui            |                    |          |         |                |                    |          |         |                |                    |          |         |                |                    |          |                   |                            |          |         |                           |         |                    |                |                     |                     |                |                                |         |                |      |                      |                               |                         |
|                | Prime d'Activité                 | Oui                | Oui      | Oui     | Oui            | Oui                | Oui      | Oui     | Oui            |                    |          |         |                |                    |          |         |                |                    |          |         |                |                    |          |                   |                            |          |         |                           |         |                    |                |                     |                     |                |                                |         |                |      |                      |                               |                         |
|                | Allocation Familiale             | Oui                | Oui      | Oui     | Oui            | Oui                | Oui      | Oui     | Oui            |                    |          |         |                |                    |          |         |                |                    |          |         |                |                    |          |                   |                            |          |         |                           |         |                    |                |                     |                     |                |                                |         |                |      |                      |                               |                         |
|                | PAJE Accueil Jeunes Enfant       | Oui                | Oui      | Oui     | Oui            | Oui                | Oui      | Oui     | Oui            |                    |          |         |                |                    |          |         |                |                    |          |         |                |                    |          |                   |                            |          |         |                           |         |                    |                |                     |                     |                |                                |         |                |      |                      |                               |                         |
|                | Cplt Libre Choix d'Activité      | Oui                | Oui      | Oui     | Oui            | Oui                | Oui      | Oui     | Oui            |                    |          |         |                |                    |          |         |                |                    |          |         |                |                    |          |                   |                            |          |         |                           |         |                    |                |                     |                     |                |                                |         |                |      |                      |                               |                         |
|                | Pension Alimentaire Perçue       | Oui                | Oui      | Oui     | Oui            | Oui                | Oui      | Oui     | Oui            |                    |          |         |                |                    |          |         |                |                    |          |         |                |                    |          |                   |                            |          |         |                           |         |                    |                |                     |                     |                |                                |         |                |      |                      |                               |                         |
|                | Allocation Enfant Handicapé      | Non                | Non      | Non     | Non            | Non                | Non      | Non     | Non            |                    |          |         |                |                    |          |         |                |                    |          |         |                |                    |          |                   |                            |          |         |                           |         |                    |                |                     |                     |                |                                | 4       |                |      |                      |                               |                         |
|                | PCH Compensation Handicap        | Non                | Non      | Non     | Non            | Non                | Non      | Non     | Non            |                    |          |         |                |                    |          |         |                |                    |          |         |                |                    |          |                   |                            |          |         |                           |         |                    |                |                     |                     |                |                                |         |                |      |                      |                               |                         |
|                |                                  |                    |          |         |                |                    |          |         |                |                    |          |         |                |                    |          |         |                |                    |          |         |                |                    |          |                   |                            |          |         |                           |         |                    |                |                     |                     |                |                                | 4       |                |      |                      |                               |                         |
|                |                                  |                    |          |         |                |                    |          |         |                |                    |          |         |                |                    |          |         |                |                    |          |         |                |                    |          |                   |                            |          |         |                           |         |                    |                |                     |                     |                |                                |         |                |      |                      |                               |                         |
|                |                                  |                    |          |         |                |                    |          |         |                |                    |          |         |                |                    |          |         |                |                    |          |         |                |                    |          |                   |                            |          |         |                           |         |                    |                |                     |                     |                |                                |         |                |      |                      |                               |                         |

Ce tableau détermine les différentes ressources prises en compte dans le calcul des différents dispositifs proposés.

Les cellules en jaune sont des zones de saisie.

Vous devez renommer les noms des associations selon vos partenariats, ensuite en notant oui cela signifie que la ressource sera prise en compte dans le calcul du reste pour vivre déterminant le seuil d'éligibilité, et en notant non elle ne le sera pas.

Ex:

| Renseigner le   | s zones Jaunes ou Blanches      |                    | N        | oter "Ou | i" pour u      | ine prise          | en cha   | arge de | l'élém         | ent lor            | s du Ca  | alcul d | e Reste        |
|-----------------|---------------------------------|--------------------|----------|----------|----------------|--------------------|----------|---------|----------------|--------------------|----------|---------|----------------|
| Les zones grise | s ne doivent pas être modifiées |                    |          |          |                |                    | Pa       | ramé    | trage          | e du c             | alcul    | de Re   | este à         |
| Tableau         | <b>11:</b>                      |                    |          |          |                |                    |          | Res     | sour           | rces I             | Prise    | s en    | Char           |
|                 |                                 |                    | СС       | AS       |                | Epic               | erie S   | Solida  | aire           |                    | Ass      | io 3    |                |
|                 | Ressources                      | Chef de<br>famille | Conjoint | Enfants  | Autres<br>Pers | Chef de<br>famille | Conjoint | Enfants | Autres<br>Pers | Chef de<br>famille | Conjoint | Enfants | Autres<br>Pers |
|                 | Salaire                         | Oui                | Oui      | Oui      | Oui            | Oui                | Oui      | Oui     | Oui            | Oui                | Oui      | Oui     | Non            |
|                 | Intérim                         | Oui                | Oui      | Oui      | Oui            | Oui                | Oui      | Oui     | Oui            | Oui                | Oui      | Non     | Non            |
|                 | RSA                             | Oui                | Oui      | Oui      | Oui            | Oui                | Oui      | Oui     | Oui            | Oui                | Oui      | Non     | Non            |

Dans l'exemple ci-dessus, l'association n°3 prend en compte dans son calcul le salaire du chef de famille, de son conjoint, des enfants, mais ne tient pas compte du salaire d'autres personnes présentes au foyer. Alors que le CCAS prendra en compte le salaire de toutes les personnes présentes dans le foyer.

L'association 3 prendra en compte les montants perçus en intérim par le chef de famille et le conjoint mais pas pour les enfants, alors que le CCAS prendra en compte l'intérim pour toutes les personnes présentes au foyer.

Il vous faut renseigner ces informations pour toutes les cellules pour que le calcul ce fasse correctement quel que soit la situation de la famille rencontrée.

| Renseigner le   | s zones Jaunes ou Blanches       | pour un            | e prise e | en charge | e de l'élé     | ment lor           | s du Ca  | lcul de | e Reste        | à Vivr             | e corre  | espond  | lant à l       | saisi<br>une       | e servir<br>valeur | a de p<br>corres | lafond<br>sponda | egare<br>d'abati<br>nte sa | tement<br>isie de | t (ex : a<br>200€ d | ibatter<br>dans la | nent sa<br>fiche fa | accoe, i<br>iisie de<br>amille, | e 300€<br>seul 2 | , pour<br>200€ |      |                           |                   |                 |        |
|-----------------|----------------------------------|--------------------|-----------|-----------|----------------|--------------------|----------|---------|----------------|--------------------|----------|---------|----------------|--------------------|--------------------|------------------|------------------|----------------------------|-------------------|---------------------|--------------------|---------------------|---------------------------------|------------------|----------------|------|---------------------------|-------------------|-----------------|--------|
| Les zones grise | es ne doivent pas être modifiées |                    |           | Para      | métrag         | ge du c            | alcul o  | le Re   | este à         | i Vivr             | e        |         |                |                    |                    | ۸ha              | ***              |                            | • • • •           |                     | ree                |                     |                                 |                  |                | Ab   | atter                     | nent              | pour            | les    |
| Tableau         | u1:                              |                    |           | F         | Ressou         | irces l            | Prises   | s en (  | Char           | ge                 |          |         |                |                    |                    | 408<br>()        | saisi            | r un                       | mo                | ntar                | nt po              | ositi               | f)                              |                  |                | fam  | <b>illes s</b><br>(en % p | ans L<br>our la F | ogen<br>amille) | nent   |
|                 |                                  |                    | С         | CAS       |                | Epic               | erie S   | olida   | ire            |                    | Ass      | so 3    |                |                    | СС                 | AS               |                  | Epi                        | cerie S           | Solida              | aire               |                     | Ass                             | io 3             |                |      | Epiceri                   |                   |                 |        |
|                 | Ressources                       | Chef de<br>famille | Conjoint  | Enfants   | Autres<br>Pers | Chef de<br>famille | Conjoint | Enfants | Autres<br>Pers | Chef de<br>famille | Conjoint | Enfants | Autres<br>Pers | Chef de<br>famille | Conjoint           | Enfants          | Autres<br>Pers   | Chef de<br>famille         | Conjoint          | Enfants             | Autres<br>Pers     | Chef de<br>famille  | Conjoint                        | Enfants          | Autres<br>Pers | CCAS | e<br>Solidai<br>re        | Asso 3            | Asso 4          | Asso 5 |
|                 | Salaire                          | Oui                | Oui       | Oui       | Oui            | Oui                | Oui      | Oui     | Oui            | oui                | Oui      | Oui     | Non            |                    |                    | 300              |                  |                            |                   | 300                 |                    |                     |                                 |                  |                |      |                           |                   |                 |        |
|                 | Intérim                          | Oui                | Oui       | Oui       | Oui            | Oui                | Oui      | Oui     | Oui            | oui                | Oui      | Non     | Non            |                    |                    |                  |                  |                            |                   |                     |                    |                     |                                 |                  |                |      |                           |                   |                 |        |
|                 | RSA                              | Oui                | Oui       | Oui       | Oui            | Oui                | Oui      | Oui     | Oui            | oui                | Oui      | Non     | Non            |                    |                    |                  |                  |                            |                   |                     |                    |                     |                                 |                  |                | 30%  | 30%                       |                   |                 |        |
|                 | Allocation chômage               | Oui                | Oui       | Oui       | Oui            | Oui                | Oui      | Oui     | Oui            | oui                | Oui      | Non     | Non            |                    |                    |                  |                  |                            |                   |                     |                    |                     |                                 |                  |                |      |                           |                   |                 |        |
|                 | Indemn. Journalières             | Oui                | Oui       | Oui       | Oui            | Oui                | Oui      | Oui     | Oui            | oui                | Oui      | Non     | Non            |                    |                    |                  |                  |                            |                   |                     |                    |                     |                                 |                  |                |      |                           |                   |                 |        |

#### Définir un abattement :

Vous avez la possibilité de définir des abattements selon le revenu perçu. Dans l'exemple ci-dessus, le CCAS prendra en charge le salaire des enfants s'il en existe un, en appliquant un abattement allant jusqu'à 300€ sur ce même salaire, alors qu'aucun abattement ne sera fait sur les autres salaires perçus par les autres membres du foyer

(Selon l'exemple, pour le CCAS dans le calcul du RPV si les enfants perçoivent un salaire de 200€, un abattement de 200€ sera fait, 0€ seront pris en compte dans le calcul. Si les enfants perçoivent un salaire de 400€, un abattement de 300€ sera fait, 100€ seront donc pris en compte dans le calcul du RPV)

Dans l'exemple, si la famille est sans logement, le CCAS appliquera un abattement de 30% sur le RSA perçu par la famille.

## Tableau 2 : les Charges

| Tableau          | u <b>2</b> :                                    |           |              |           |            |           |          |         |            |        |
|------------------|-------------------------------------------------|-----------|--------------|-----------|------------|-----------|----------|---------|------------|--------|
|                  | Noter "Oui" pour une prise en charge            | e de l'él | ément lo     | ors du Ca | ilcul de F | Reste à V | /ivre co | rrespo  | ndant à    | Pass   |
|                  | Charges pris                                    | ses en    | Comp         | te        |            |           |          |         |            |        |
|                  | dans le Calcul                                  | du Re     | ste à V      | ivre      |            |           |          |         |            |        |
|                  |                                                 |           | Epiceri      | <u> </u>  |            |           |          |         |            |        |
|                  | Charges                                         | CCAS      | e<br>Solidai | Asso 3    | Asso 4     | Asso 5    |          |         |            |        |
|                  | Loyer :                                         | Oui       | Oui          |           |            |           |          |         |            |        |
|                  | Charges locatives (hors charges d'énergie) :    | Oui       | Oui          |           |            |           |          |         |            |        |
|                  | Prêt CAF                                        | Oui       | Oui          |           |            |           |          |         |            |        |
|                  | Loyer                                           | Oui       | Oui          |           |            |           |          |         |            |        |
| Anuroment        | Bq de France                                    | Oui       | Oui          |           |            |           |          |         |            |        |
| Apurement :      |                                                 | Oui       | Oui          |           |            |           |          |         |            |        |
|                  |                                                 | Oui       | Oui          |           |            |           |          |         |            |        |
|                  | Pension Alimentaire Versée                      | Oui       | Oui          |           |            |           |          |         |            |        |
|                  | Mensualité mutuelle                             | Oui       | Oui          |           |            |           |          |         |            |        |
|                  | Taxe habit. Red TV                              | Oui       | Oui          |           |            |           |          |         |            |        |
|                  | Assurance voiture                               | Oui       | Oui          |           |            |           |          |         |            |        |
| Frais pris en    | Assurance voiture<br>supplementaire (1/salarié) | Oui       | Oui          |           |            |           |          |         |            |        |
| compte en cas    | Prêt voiture                                    | Oui       | Oui          |           |            |           |          |         |            |        |
| a activite       | Frais déplacement professionne                  | Oui       | Oui          |           |            |           |          |         |            |        |
| projessionnelle  | Coût mode de garde                              | Oui       | Oui          |           |            |           |          |         |            |        |
| nergie, Eau, Tel | Internet (en remplacement des fra               | Oui       | Oui          |           |            |           | Attent   | ion Por | ur utilise | r le f |
|                  | Electricité                                     | Non       | Non          |           |            |           | Forfait  | énergi  | e          |        |
|                  | Gaz                                             | Non       | Non          |           |            |           | Forfait  | énergi  | e          |        |
| Charges Réelles  | Eau                                             | Non       | Non          |           |            |           | Forfait  | eau     |            |        |
| et Autres        | Téléphone + internet                            | Non       | Non          |           |            |           | Téléph   | one+i   | nternet    |        |
| charges          | Assurance logement                              | Non       | Non          |           |            |           | Assura   | nce lo  | cative     |        |
| -                | Assurance enfants                               | Non       | Non          |           |            |           |          |         |            |        |
|                  | Taxe Foncière                                   | Non       | Non          |           |            |           |          |         |            |        |
|                  |                                                 | Non       | Non          |           |            |           |          |         |            |        |
|                  |                                                 | Non       | Non          |           |            |           |          |         |            |        |
| Autre            |                                                 | Non       | Non          |           |            |           |          |         |            |        |
|                  |                                                 | Non       | Non          |           |            |           |          |         |            |        |
|                  |                                                 | Non       | Non          |           |            |           |          |         |            |        |
| Dettes :         |                                                 | Non       | Non          |           |            |           |          |         |            |        |
|                  |                                                 | Non       | Mon          |           |            |           |          |         |            |        |
|                  |                                                 | NOT       | NOL          |           |            |           |          |         |            |        |

Le même principe est appliqué aux charges.

Vous devez déterminer les charges prises en compte dans le calcul du RPV (Reste Pour Vivre) de chaque partenaire.

Si vous notez oui, la charge en question sera prise en compte dans le calcul du RPV, si vous notez non elle ne le sera pas.

Une différence existe avec les ressources, la notion de « Forfait » afin de déterminer les charges d'énergie, de communication ...

L'utilisation du forfait permet une équité dans les montants pris en charge pour une composition familiale et un type de logement défini.

Dans le cas du forfait, les montants pris en charge sont déterminés par des consommations moyennes selon le type de logement et le nombre de personnes. (Les bases de ces consommations moyennes sont déterminées dans la feuille « forfait et liste »)

Dans le cas où le partenaire décide l'application du forfait cela vient remplacer dans le calcul du RPV, les montants éventuellement saisis dans la feuille « fiche famille », Attention dans le cas d'utilisation du forfait, vous devez noter oui pour le Forfait et non sur les autres charges (électricité, Gaz, Eau, Téléphone, Assurance Logement) cf. l'exemple.

# Tableau 3 : le seuil d'éligibilité du RPV

| lable | au 3 :                                                 |                  |                           |                     |                   |        |
|-------|--------------------------------------------------------|------------------|---------------------------|---------------------|-------------------|--------|
|       | Paramétrage du niveau d<br>conditionnant l'accès à l'a | e rest<br>ide al | e pou<br>iment            | r vivre<br>aire     | 2                 |        |
|       |                                                        |                  | le RP<br>doit êt          | V/Jour/<br>re infér | /Pers<br>ieur à : |        |
|       | Nombre de Personnes au Foyer                           | CCAS             | Epicerie<br>Solidair<br>e | Asso 3              | Asso 4            | Asso 5 |
|       | 1                                                      |                  | 10,00                     | 10,00               |                   |        |
|       | 2                                                      |                  | 8,00                      | 8,00                |                   |        |
|       | 3                                                      |                  | 8,00                      | 7,00                |                   |        |
|       | 4                                                      |                  | 8,00                      | 6,00                |                   |        |
|       | 5                                                      |                  | 8,00                      | 6,00                |                   |        |
|       | 6                                                      |                  | 8,00                      | 6,00                |                   |        |
|       | 7                                                      |                  | 8,00                      | 6,00                |                   |        |
|       | 8                                                      |                  | 8,00                      | 6,00                |                   |        |
|       | 9                                                      |                  | 8,00                      | 6,00                |                   |        |
|       | 10                                                     |                  | 8,00                      | 6,00                |                   |        |
|       | 11                                                     |                  | 8,00                      | 6,00                |                   |        |
|       | 12                                                     |                  | 8,00                      | 6,00                |                   |        |
|       | 13                                                     |                  | 8,00                      | 6,00                |                   |        |
|       | 14                                                     |                  | 8,00                      | 6,00                |                   |        |
|       | 15                                                     |                  | 8,00                      | 6,00                |                   |        |
|       | 16                                                     |                  | 8,00                      | 6,00                |                   |        |
|       | 17                                                     |                  | 8,00                      | 6,00                |                   |        |
|       | 18                                                     |                  | 8,00                      | 6,00                |                   |        |
|       | 19                                                     |                  | 8,00                      | 6,00                |                   |        |
|       | 20                                                     |                  | 8,00                      | 6,00                |                   |        |
|       | RAV Maxi pour la Famille Actuelle :                    | 0.00             | 0.00                      | 0.00                | 0.00              | 0.00   |

Dans ce tableau vous déterminez le seuil à partir duquel la famille n'est plus éligible au partenaire concerné.

Dans l'exemple, pour être éligible à l'association n°3, une personne seule devra avoir un RPV de moins de 10€ par jour, une famille composée de 2 membres devra avoir un PRV de moins de 8€ par jour et par personne pour être éligible à l'association 3 ...

| Та                 | bleau 4                                | :                     |                     |                     |       |  |
|--------------------|----------------------------------------|-----------------------|---------------------|---------------------|-------|--|
| Utili              | isez-vous un système d                 | de bons               | alimen              | taires :            | Oui   |  |
| :                  | Bons Alime<br>selon la compositi       | ntaire<br>ion fai     | es<br>miliale       | 1                   |       |  |
| Seuil<br>du<br>RPV | Composition<br>Familiale               | Valeur<br>des<br>Bons | Famille<br>actuelle | Famille<br>actuelle |       |  |
|                    | personne seule                         |                       | 0                   |                     |       |  |
|                    | Couple ou personne<br>seule + 1 enfant |                       | 0                   |                     |       |  |
|                    | 3 personnes                            |                       | 0                   |                     |       |  |
|                    | 4 personnes                            |                       | 0                   |                     |       |  |
|                    | 5 personnes                            |                       | 0                   |                     |       |  |
|                    | 6 personnes                            |                       | 0                   |                     |       |  |
|                    | 7 personnes                            |                       | 0                   |                     |       |  |
|                    | 8 personnes                            |                       | 0                   |                     |       |  |
|                    | 9 personnes                            |                       | 0                   |                     |       |  |
|                    | 10 personnes                           |                       | 0                   |                     |       |  |
|                    | 11 personnes                           |                       | 0                   |                     |       |  |
|                    | 12 personnes                           |                       | 0                   |                     |       |  |
|                    | 13 personnes                           |                       | 0                   |                     |       |  |
|                    |                                        |                       |                     | 0                   |       |  |
| Duré               | e de validité des bons                 | alimen                | taires :            | 30                  | jours |  |
|                    |                                        |                       |                     |                     |       |  |

Si vous utilisez un système de bons alimentaires, vous devrez compléter ce tableau pour en déterminer le seuil et le montant.

Comme pour le tableau précédent, vous devez déterminer ici le seuil d'éligibilité du RPV selon la composition familiale, il vous faut également noter la valeur du bon correspondant et sous le tableau la durée de validité des bons alimentaires.

Ces informations permettront de compléter automatiquement la feuille « Bons Alim » que vous pouvez personnaliser selon vos besoins.

# Tableau 5 : les informations à transmettre à la famille

| 90 | Tableau             | ı <b>5</b> :                                                               |           |         |
|----|---------------------|----------------------------------------------------------------------------|-----------|---------|
| 91 | Informations        | à transmettre :                                                            |           |         |
| 92 | (ses informations a | pparaissent sur la fiche famille en ca                                     | s d'éligi | bilité) |
| 93 | CCAS                |                                                                            |           |         |
| 94 | Epicerie Solidaire  | 2 passages/mois en magasin, Montant à payer<br>en caisse = 20 % des achats |           |         |
| 95 | Asso 3              |                                                                            |           |         |
| 96 | Asso 4              |                                                                            |           |         |
| 97 | Asso 5              |                                                                            |           |         |
| 20 |                     |                                                                            |           |         |

 

 AIDE ALIMENTAIRE (détails)

 Nombre de personnes au foyer :
 1

 Dont enfants en bas âge de moins de 3 ans
 Non

 RPV/jour/personne Règlement ASF
 - 3,08 €

 Les zones en jaunes vous permettent de saisir des informations sur les partenaires afin de les transmettre à la famille en cas d'éligibilité (jours d'ouverture, montant de l'adhésion ou prix d'un colis ...), ces informations apparaîtront dans la feuille « fiche famille »

# Tableau 6 : les instructeurs

" Tableau 6 : 100 Instructeurs : Nom Prénom de identifiant de Mail Tél Nom de l'agent Prénom de l'agent Organisme Fonction l'agent l'agent 101 102 Dupont Alain CCAS 1234 03 21 20 20 20 Alain alain.dupont@ccas.fr Dupont 103 104 105 106 107 108 109 110 111 112 113 114 115 116 117

Selon votre organisation, il est peut-être utile de connaitre l'instructeur du dossier afin d'assurer un meilleur suivi.

Une fois le tableau complété, il suffira à l'instructeur de choisir son nom dans la feuille « fiche famille », cette information sera reprise dans les différentes feuilles comme celle des associations, les fiches ...

| 4      | C | D  | E        |          | F        |        | (     | G      | H         |        | Ι      |        | J   |           | K   |              | L            | N  | 1  | Ν | 0 | Р |    | Q   | R      |  | S |   |
|--------|---|----|----------|----------|----------|--------|-------|--------|-----------|--------|--------|--------|-----|-----------|-----|--------------|--------------|----|----|---|---|---|----|-----|--------|--|---|---|
| 1      |   | In | structeu | r:       |          | Dı     | upor  | nt Al  | lain      |        |        | -      |     |           | C   | CAS          |              |    |    |   |   |   | 12 | 234 |        |  |   |   |
| 2<br>3 |   |    |          |          |          |        | ,     | La     | fam       | ille   | :      |        |     |           |     |              |              |    |    |   |   |   |    |     |        |  |   | F |
|        |   |    |          |          | -        |        |       |        |           |        | -      |        |     | -         |     | -            |              |    |    |   |   |   |    |     | <br>Ľ. |  |   |   |
|        |   |    | 1        |          |          |        |       |        | <u>RE</u> | TO     | DUF    | R FI   | CF  | <u>HE</u> | FA  | M            | LL           | E  |    |   |   |   |    |     |        |  |   |   |
|        |   |    | 2        |          |          |        | FI    | ICH    | IE N      | AV     | /ET    | TE     | AII | DE        | AL  | IM           | ΕN           | ΤA | IR | E |   |   |    |     |        |  |   |   |
|        |   |    | 3 Date   | de récep | otion de | la dem | nande | d'aide | e alime   | ntaire | par le | e CCAS | :   |           | 24  | <b>1/0</b> 4 | <b>i/2</b> 0 | 19 |    |   |   |   |    |     |        |  |   |   |
|        |   |    | 4 NO     | M du T   | ravail   | leur s | ocial | Pres   | script    | eur :  | :      |        | 0   | Dup       | on  | t Al         | ain          |    |    |   |   |   |    |     |        |  |   |   |
|        |   |    | 6 Dé     | cision   | d'ori    | enta   | tion  | ver    | s:        |        |        |        | Α   | SS        | o 3 |              |              |    |    |   |   |   |    |     |        |  |   |   |
|        |   |    | 7 Po     | ur une   | dure     | ée de  | e:    |        |           | Мо     | is     |        |     |           |     |              |              |    | _  |   |   |   |    |     |        |  |   |   |

# B) L'aide Financière

## Tableau 7 : les fonds sollicités

Si votre organisation demande un passage en commission afin de valider la recevabilité des demandes.

Ce tableau vous permet de créer une liste de choix des différentes aides financières pouvant être sollicitées. Ce choix apparait dans la feuille « fiche famille »

| .18 | Tableau   | 17:                           |
|-----|-----------|-------------------------------|
| .19 | Commissio | <u>15</u> :                   |
| .20 |           |                               |
| 21  |           | Fonds sollicités :            |
| .22 |           | Fonds d'aides :               |
| .23 |           | Fonds Energie                 |
| .24 |           | Fonds Obséques                |
| .25 |           | L'aide aux Centres de Loisirs |
| .26 |           | L'aide à la mobilité          |
| .27 |           | L'aide à la santé             |
| .28 |           | Le Fonds Emploi / Formation   |
| .29 |           | Le Secours Exceptionnel       |
| .30 |           |                               |
| .31 |           |                               |
| _   |           |                               |

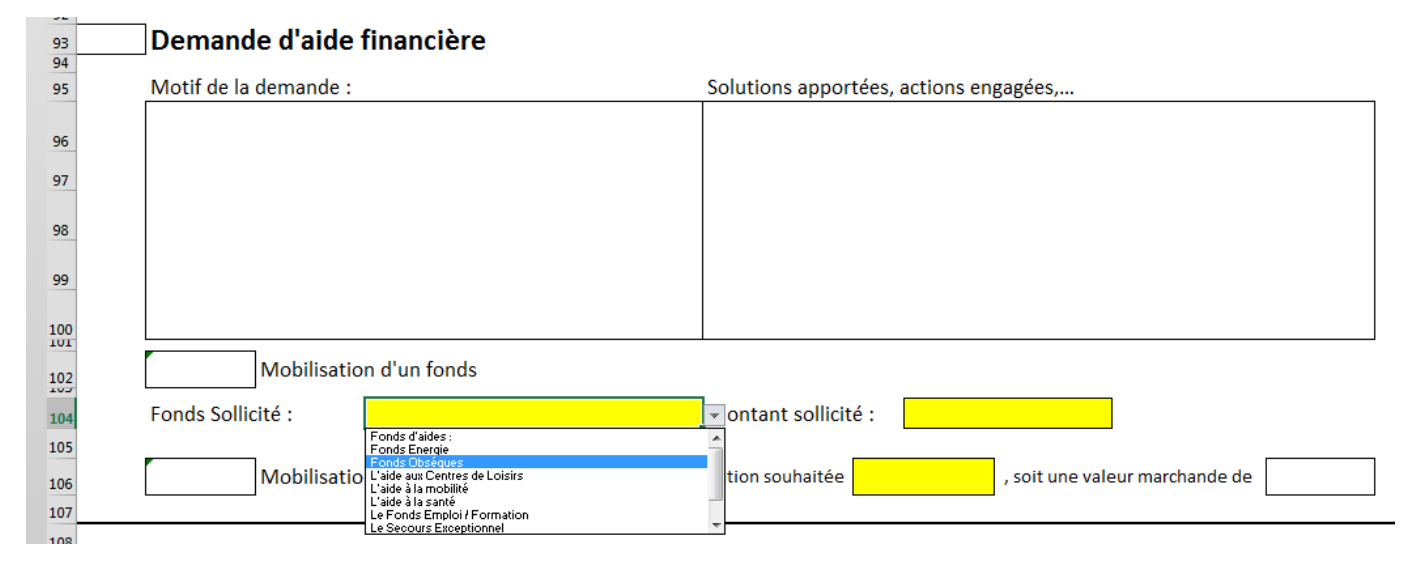

## **Etape 2 : Le paramétrage des Questions supplémentaires :**

La feuille « questions » vous permet de préciser la situation de la famille selon un besoin spécifique.

<u>Exemple</u> : Si votre organisation propose également de rencontrer un service spécialisé dans la gestion du budget, vous avez la possibilité de définir que la fiche n°1 corresponde à ce service et dans ce cas, vous pouvez déterminer jusqu'à 5 questions relatives à ce sujet qui permettront une meilleure prise en charge de la famille par le service.

Vous avez ici la possibilité de proposer 4 fiches différentes comportant chacune 5 questions.

|    |                                    | 1           | U            |                    | 1           | 1             | IX         | L     |    | IVI I     |
|----|------------------------------------|-------------|--------------|--------------------|-------------|---------------|------------|-------|----|-----------|
| 1  |                                    | ļ           | RETOU        | <mark>R FIC</mark> | CHE F.      | AMILI         | . <u>E</u> |       |    |           |
| 2  |                                    | Questi      | ons Suppléme | ntaires af         | in de propo | oser d'Autres | Services   |       |    |           |
| 3  |                                    |             |              |                    |             |               |            |       | 24 | 4/04/2019 |
| 4  | Thème 1                            |             |              | ſ                  | Nom de      | e la Fich     | ne 1       |       |    |           |
| 5  | meme I                             |             | No           | m du               | Destin      | ataire c      | le la fi   | che 1 |    |           |
| 6  | liens vers la fiche Nom de la Fich | <u>ne 1</u> |              |                    |             |               |            |       |    |           |
| 7  | Questions 1 ?                      |             | _            |                    |             |               |            |       |    |           |
| 8  | Réponse 1                          |             |              | Répo               | nse 4       |               |            |       |    |           |
| 9  | Réponse 2                          |             |              | Répo               | nse 5       |               |            |       |    |           |
| 10 | Réponse 3                          |             |              | Répo               | nse 6       |               |            |       |    |           |
| 11 |                                    |             |              |                    |             |               |            |       |    |           |
| 12 | Questions 2 ?                      |             |              |                    |             |               |            |       |    |           |
| 13 | Réponse 1                          |             |              | Répo               | nse 4       |               |            |       |    |           |
| 14 | Réponse 2                          |             |              | Répo               | nse 5       |               |            |       |    |           |
| 15 | Réponse 3                          |             |              | Répo               | nse 6       |               |            |       |    |           |
| 16 |                                    |             |              |                    |             |               |            |       |    |           |
| 47 |                                    |             |              |                    |             |               |            |       |    |           |

Une fois complétée, ces informations se reporteront de façon automatique dans les fiches correspondantes qu'il vous suffira d'imprimer et de transmette au service concerné afin que celui-ci soit informé du besoin identifié, cette fiche comportera les coordonnées de la famille, quelques informations générales et les réponses aux questions posées.

|        | A B C                  | DEF                 | F G<br>FICHE           |                     | J        | К          |
|--------|------------------------|---------------------|------------------------|---------------------|----------|------------|
| -      | Г Г                    |                     | Nomd                   | a la Fisha 1        |          |            |
| 3      | L                      |                     | Nome                   | e la Fiche I        |          |            |
| 4      |                        | N                   | iom du Desti           | nataire de la fiche | 21       |            |
| 5      |                        |                     |                        |                     |          | 24/04/2019 |
| 6      | NOM du Travail         | leur social Prescri | ipteur :               | Dupont Alair        | 1 I      |            |
| 7      |                        |                     |                        |                     |          |            |
| 8      |                        | COMPO               | SITION FAI             | VILIALE             |          |            |
| 9<br>  | 1                      | Chofdofan           | nille                  | Conio               | int      | 1          |
| •      | Nee                    | Cherdelan           | iiiie                  | Conjo               | in.      | 4          |
| 1      | Nom                    |                     |                        |                     |          | 4          |
| 2      | Prenom                 |                     |                        |                     |          | ]          |
| 4      | Date de naissance      |                     |                        |                     |          | 1          |
|        | A.I                    |                     |                        | 1                   |          | 1          |
| 5      | Adresse                |                     |                        |                     |          |            |
| 6      | complete               |                     |                        |                     |          |            |
| 7      | Téléphone              |                     |                        |                     |          | ]          |
| *      | Adresse mail :         |                     |                        |                     |          | -          |
| 9      |                        | N° Allocataire :    |                        |                     |          |            |
| 0      |                        |                     |                        |                     |          |            |
| 1      |                        | ENF                 | ANTS à Cha             | irge                |          |            |
| z      |                        |                     |                        |                     |          |            |
| 3      | Nom                    | Prénom              | Sexe                   | Date de naissan     | ice Situ | ation      |
| 4      |                        |                     |                        |                     |          |            |
| 5      |                        |                     |                        |                     |          |            |
| 6      |                        |                     |                        |                     |          |            |
| 7      |                        |                     |                        |                     |          |            |
| +      |                        |                     |                        |                     |          |            |
| 9      |                        |                     |                        |                     |          |            |
| :0     |                        |                     |                        |                     |          |            |
| 1      |                        |                     |                        |                     |          |            |
| 3      | Questions 1?           |                     |                        |                     |          |            |
| 4      | Répanze 1              |                     | Répanzo 4              |                     |          |            |
| 5      | Réponzo 2<br>Réponzo 3 |                     | Réponzo 5<br>Réponzo 6 |                     |          |            |
| 7      |                        |                     |                        |                     |          |            |
| *      | Questions 2 ?          |                     |                        |                     |          |            |
| 9      | Répanzo 1<br>Bénanzo 2 |                     | Réponro 9<br>Réponro 5 |                     |          |            |
| 1      | R6panzo 3              |                     | R6ponro 6              |                     |          |            |
| 2      |                        |                     |                        |                     |          |            |
| 3      | Questions 3 ?          |                     |                        |                     |          |            |
| 4      | Répanze 1              |                     | Réponzo 4              |                     |          |            |
| 5      | Réparro 2<br>Réparro 3 |                     | Réponso 5<br>Réponso 6 |                     |          |            |
| 7      | Trapana e e            |                     | Trapana e v            |                     |          |            |
| 8      | Questions 4 ?          |                     |                        |                     |          |            |
| 9      | Répanzo 1              |                     | Répanse 4              |                     |          |            |
| 0      | Réponzo 2              |                     | Répanzo 5              |                     |          |            |
| 1      | Répanzo 3              |                     | Répanse é              |                     |          |            |
| 3      | Questions 5 ?          |                     |                        |                     |          |            |
| 4      | Répanzo 1              |                     | Répanzo 4              |                     |          |            |
| 5      | Répanso 2              |                     | Répanse 5              |                     |          |            |
| 6      | R6ponro3               |                     | Répanzo 6              |                     |          |            |
| 8      | Commentaires :         |                     |                        |                     |          |            |
| 9      |                        |                     |                        |                     |          |            |
| 0<br>1 |                        |                     |                        |                     |          |            |
| 2      |                        |                     |                        |                     |          |            |

## **Etape 3 : Forfaits et Listes :**

La feuille « forfaits et listes » reprend les éléments de calcul du forfait et différentes listes de choix proposées dans le fichier FF

Vous trouverez les éléments permettant de déterminer le montant forfaitaire appliqué à une famille donnée pour la consommation d'eau, d'électricité, le montant du forfait téléphone internet ...

Vous avez la possibilité de modifier ces montants afin de permettre une mise à jour annuelle par exemple.

#### **Conseils**:

Une fois le paramétrage terminé, nous vous conseillons de protéger chaque feuille afin de limiter l'écrasement des formules, des données, les modifications diverses ...

Pour cela, sur chaque feuille du classeur, vous allez dans le menu révision > Protéger la feuille (vous pouvez ajouter un mot de passe ou simplement cliquer sur ok pour verrouiller sans mot de passe)

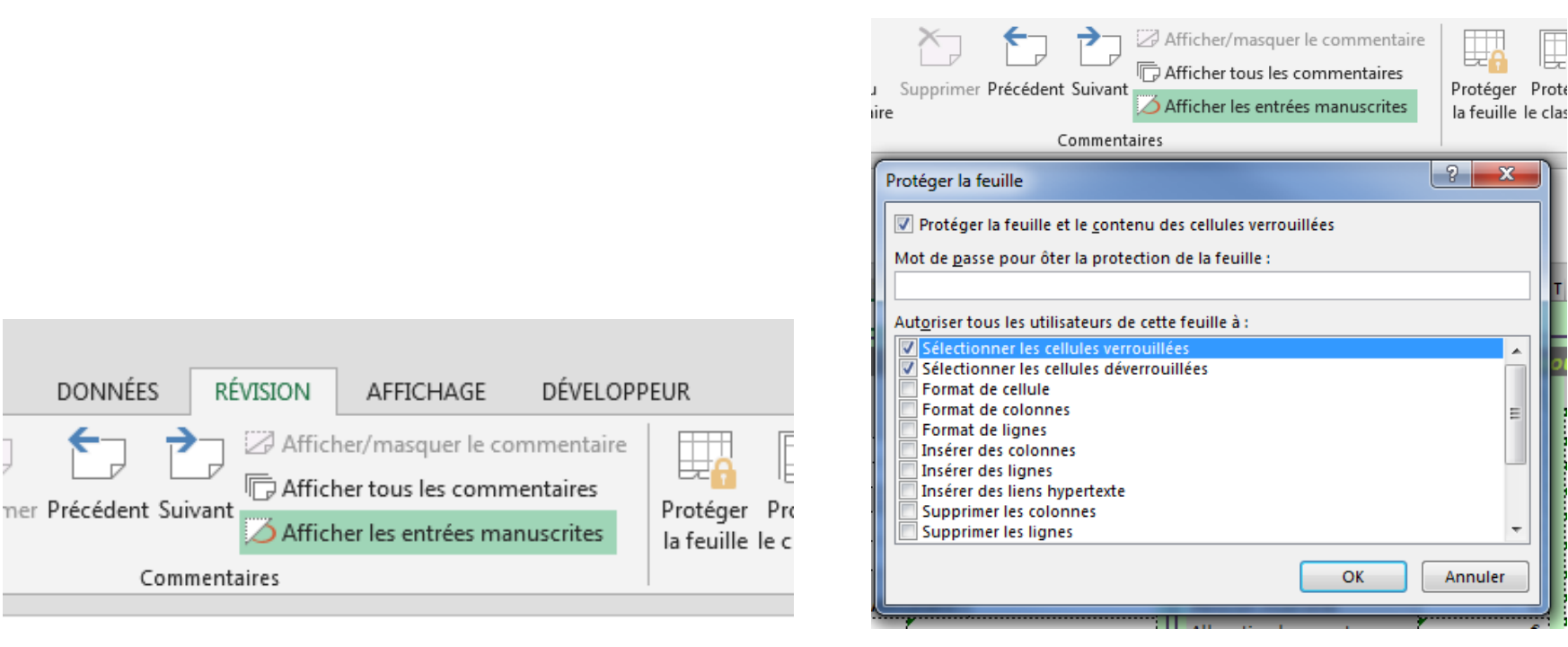

х

 $\overline{\mathbf{v}}$ 

Une fois cela fait, les utilisateurs pourront saisir des informations uniquement sur les zones autorisées.

Ensuite sauvegardez le fichier que vous venez de modifier, il sera votre fichier modèle. Il vous servira de base vierge à chaque nouveau rendez-vous.

Pour sauvegarder le modèle, il est préférable de se positionner sur la feuille « fiche famille », cela permettra à l'utilisateur de se trouver directement sur cette feuille à l'ouverture du document.

L'usage a démontré qu'il est préférable de conserver une copie de ce modèle dans un second emplacement. Si un utilisateur venait à corrompre le modèle par une mauvaise manipulation, vous aurez toujours la possibilité de remplacer le modèle corrompu par votre seconde sauvegarde.

Il suffira à l'utilisateur d'ouvrir le modèle, de l'enregistrer sous un autre nom et de compléter les données de la famille rencontrée.

Nous vous invitons à adapter les différentes feuilles à vos propres besoins.

# **L'Utilisation**

L'instructeur du fichier FF devra ouvrir un fichier FF vierge servant de modèle, il comportera tous les paramétrages nécessaires à une bonne utilisation.

#### 1) Compléter la feuille « Fiche Famille »

L'instructeur complétera les différentes informations de la feuille « fiche famille ».

La 1<sup>ère</sup> partie de cette feuille correspond aux informations de la famille

| Instructeur :      |                                          |              |                    |                             |                                  |                                     |                                       |             | le:                                                    | 24/04/2019  | Version : 4.1                          |
|--------------------|------------------------------------------|--------------|--------------------|-----------------------------|----------------------------------|-------------------------------------|---------------------------------------|-------------|--------------------------------------------------------|-------------|----------------------------------------|
|                    | L. L. L. L. L. L. L. L. L. L. L. L. L. L |              |                    |                             |                                  |                                     | _                                     |             |                                                        | Champion of |                                        |
|                    | La jami                                  | lle :        |                    |                             | Resso                            | ources :                            |                                       |             |                                                        | Charges :   |                                        |
| Nouvelle           | e Demande                                |              |                    |                             | Chef de famille                  | Conjoint                            | Enfants                               | Autres Pers | Loyer :                                                |             | Charges Réelles et Autres charges      |
|                    | Chef de famille                          |              | Conjoint           | Salaire                     | - 6                              | - E                                 | - C                                   |             | Charges locatives (hors charges d'énergie) :           |             | Electricité                            |
| Nom                | :                                        |              |                    | Intérim                     | - €                              | - €                                 |                                       | - 6         | Forfait énergie                                        |             | Gaz                                    |
| Prénom             | :                                        |              |                    | RSA                         | - 6                              |                                     | - €                                   | - 6         | Kwh soit en € par mois                                 |             | Eau                                    |
|                    | Sexe :                                   |              |                    | Allocation chômage          | - €                              | - E                                 | - E                                   | · €         | Forfait eau                                            |             | Téléphone + internet                   |
| Nom de jeune fille | •                                        | l l          |                    | Indemn. Journalières        | - e                              | - E                                 | - c                                   | - E         | Téléphone + internet                                   |             | Assurance logement                     |
|                    | Né(e) le :                               |              | 1                  | Retraite                    | - E                              | - ε                                 | - c                                   | - E         | Assurance locative                                     | - E         | Assurance enfants                      |
|                    |                                          |              |                    | Allocation Adulte Handicap  | έ . ε                            | ·                                   | ·                                     | · · · ·     | Prêt CAF                                               |             | Taxe Foncière                          |
| Situ               | uation familiale :                       | N* Allocatai | re :               | Pension invalidité          |                                  | - 6                                 | - 6                                   |             | Apurement : Loyer                                      |             |                                        |
| Adresse mail       | 1                                        | 7            |                    | Allocation logement         | · €                              | - E                                 | ·                                     | - E         | (en cours et respecté, hors Bq de France               |             |                                        |
|                    | N° Sécu :                                |              |                    | ASF                         |                                  | - c                                 | 7 - ¢                                 |             | Crédit Conso)                                          |             | Autre (préciser)                       |
| Adresse :          | *                                        |              |                    | Prime d'Activité            | - 6                              | - 6                                 | - ε                                   | - 6         | · · · · · · · · · · · · · · · · · · ·                  |             |                                        |
|                    | Code Postal : Ville                      | 3            |                    | Allocation Familiale        | · • •                            | τ                                   | ·                                     | e .         | Pension Alimentaire Versée                             |             | · · · · · · · · · · · · · · · · · · ·  |
|                    | Téléphone Fixe :                         |              |                    | PAJE Accueil Jeunes Enfant  |                                  | - 6                                 | 7 - e                                 |             | Mensualité mutuelle                                    |             | · · · · · · · · · · · · · · · · · · ·  |
| T                  | Téléphone Port :                         |              | 7                  | Colt Libre Choix d'Activité | - 6                              | - 6                                 | 7 - ε                                 | - 6         | Taxe habit. Red TV                                     |             | · · · · · · · · · · · · · · · · · · ·  |
| Enfants à ch       | arge au fover :                          |              |                    | Pension Alimentaire Percue  | ·                                | τ                                   | - ε                                   | ·           | Assurance voiture                                      |             | Dettes : (précisez)                    |
| Nom                | Prénom Date naissance                    | Sexe         | Situation          | TOTAL RESSOUR               | CES :                            |                                     | -€                                    |             | Frais pris en compte en cas d'activité professionnelle |             | P                                      |
| -                  | * * *                                    |              |                    |                             |                                  |                                     |                                       |             | Assurance voiture supplementaire (1/salarié)           |             | · · · · · · · · · · · · · · · · · · ·  |
| -                  | * *                                      |              |                    | Autres Ressources :         |                                  |                                     |                                       |             | Prêt voiture (dans la limite de 100 €/mois)            |             | ************************************** |
| -                  | * *                                      |              |                    | Allocation Enfant Handican  | · · · ·                          | 1                                   | 1                                     | 1           | Frais déplacement professionnels                       |             | · ·····                                |
| r                  | · ·                                      |              |                    | PCH Compensation Handica    | 2                                |                                     | 7                                     | 1           | Coût mode de garde (si les parents travaillent)        |             | Impôt sur le revenu                    |
| -                  | * +                                      |              |                    |                             | ·                                |                                     | ·                                     | ·           | cour moue de garde (pres pres de la court              |             | importante revenu                      |
|                    | ÷                                        |              |                    |                             | ·                                | -                                   | ·                                     | -           |                                                        |             |                                        |
|                    | * +                                      |              |                    |                             |                                  | ·                                   | · · · · · · · · · · · · · · · · · · · |             | TOTAL CHARGES.                                         | · · · · · · |                                        |
|                    |                                          |              |                    |                             | · · ·                            |                                     |                                       |             |                                                        |             |                                        |
|                    | · · · · · ·                              |              |                    | Attente ressources          | <b>.</b>                         |                                     |                                       |             |                                                        |             |                                        |
| Autres perso       | onnes présentes au foyer : C             | Frand parent | ts, cousin, tiers, | Sans ressources             | L.                               |                                     |                                       |             |                                                        |             |                                        |
| Nom                | Prenom Date naissance                    | Sexe         | Situation          | IOTAL AUTRES R              | ESSOURCES :                      | <u>.</u>                            | - C:                                  |             |                                                        |             |                                        |
| <b></b>            | ÷ +                                      |              |                    |                             |                                  |                                     |                                       |             |                                                        |             |                                        |
|                    | ÷ +                                      |              |                    |                             |                                  |                                     |                                       |             |                                                        |             |                                        |
| L                  | :                                        |              |                    |                             | Le loson                         | nent ·                              |                                       |             |                                                        |             |                                        |
|                    |                                          |              |                    | Type de logement : u        | Le logen                         | neme .                              | ala                                   |             |                                                        |             |                                        |
|                    |                                          |              |                    | Maison individuel           | e iogenienik doktetre adaj<br>Lo | pre ana composition ramii<br>Studio | TA                                    | ni l        |                                                        |             |                                        |
|                    |                                          |              |                    | Appartement                 | ie i                             | Studio T1                           | 14                                    |             |                                                        |             |                                        |
|                    |                                          |              |                    | Logement meublé             |                                  | T2                                  | Theta                                 | ň l         |                                                        |             |                                        |
|                    |                                          |              |                    | Autre (caravane, m          | obil home)                       | T3 (                                | i i i i i i i i i i i i i i i i i i i |             |                                                        |             |                                        |
|                    |                                          |              |                    | Sta                         | atut logement :                  | 7                                   |                                       |             |                                                        |             |                                        |
|                    |                                          |              |                    |                             |                                  |                                     |                                       | ·· ·        |                                                        |             |                                        |

Ces informations seront reprises selon les besoins dans chaque feuille. C'est pourquoi il est important de bien compléter cette partie du document.

Cela vous permet également d'identifier d'autres besoins que l'aide alimentaire.

La seconde partie de cette feuille est destinée à la commission devant valider la recevabilité de la demande et/ou étudier les demandes financières.

| 2 C D E F G H I J K L M N                                                                                                    | D P Q R S T U V V X Y Z A/                                                                                                    | A AB AC AD AE                                                                                                    | AF AG AH AI AJ AK AL AM AN                                                                                                    |
|----------------------------------------------------------------------------------------------------|----------------------------------------------------------------------------------------------------|----------------------------------------------------------------------------------------------------|----------------------------------------------------------------------------------------------------|
| 70                                                                                                    | Commission d'Aide Sociale Faculta                                                                                                    | ative                                                                                                    |                                                                                                    |
| 73                                                                                                    | Demandeur :                                                                                                    | Nbre pers.<br>au fover : RAV/jour/pers                                                                                                    | PASSAGE EN COMMISSION POUR :                                                                                                    |
| Date de la demande : 24/04/2019 Chef de fam                                                                                                    | ille :                                                                                                    | - €                                                                                                    |                                                                                                    |
| 76 Instructeur : Conjo                                                                                                    | int :                                                                                                    | - €<br>Montant total dettes                                                                                                    |                                                                                                    |
| 73       80       Demande d'aide alimentaire :       81       82       Dispositifs éligibles :       83       84       95       86       97       98       90       91       92       93       94       95       96       97       98       90       91       92       93       94       95       96       97       98       90       91       91       92       93       94       94       95       95       96       97       98       98       99       91       94       95       95       96       97       97       98       97       97       97       97       97       97       97       97       97       97       97       97 <t< td=""><td>e d'aide alimentaire dans la durée<br/>e d'aide alimentaire dans la durée<br/>e d'aide alimentaire Ponctuel<br/>e d'aide alimentaire d'urgence<br/>ss:</td><td>Je soussigné<br/>- Avoir pris connaissance et acceptu<br/>Carvin.<br/>- Accepter d'engager des démarche<br/>- Accepter d'engager des démarche<br/>- Aucune autre demande ne pourra<br/>Les informations portées ur cormulier<br/>socompagnemente possible. Les de<br/>Conformiment à la loi "informatique et lit<br/>informations qu'ous concernent. Si vois so<br/>Signature du demandeur :</td><td>Ééclare :<br/>ar le règlement d'attribution de l'aide sociale facultative du CCAS de<br/>s au regard des besoins identifiés,<br/>civique citoyenne de mon choix en cas d'octroi d'une aide financière,<br/>ètre étudiée en cas de non respect des engagements.<br/>sont obligotories. Eller font l'objet d'un traitement informatié destiné à éraiver les aides et<br/>stratuaire des données sont les membres de la Commission Adride Socialer Facultative.<br/>sortés 'd la janvier 1918 modifie, vous bénéficies d'un droit d'accés et de rectifications une<br/>sous adresser à la Direction<br/>Le : 24/04/2019</td></t<> | e d'aide alimentaire dans la durée<br>e d'aide alimentaire dans la durée<br>e d'aide alimentaire Ponctuel<br>e d'aide alimentaire d'urgence<br>ss: | Je soussigné<br>- Avoir pris connaissance et acceptu<br>Carvin.<br>- Accepter d'engager des démarche<br>- Accepter d'engager des démarche<br>- Aucune autre demande ne pourra<br>Les informations portées ur cormulier<br>socompagnemente possible. Les de<br>Conformiment à la loi "informatique et lit<br>informations qu'ous concernent. Si vois so<br>Signature du demandeur : | Ééclare :<br>ar le règlement d'attribution de l'aide sociale facultative du CCAS de<br>s au regard des besoins identifiés,<br>civique citoyenne de mon choix en cas d'octroi d'une aide financière,<br>ètre étudiée en cas de non respect des engagements.<br>sont obligotories. Eller font l'objet d'un traitement informatié destiné à éraiver les aides et<br>stratuaire des données sont les membres de la Commission Adride Socialer Facultative.<br>sortés 'd la janvier 1918 modifie, vous bénéficies d'un droit d'accés et de rectifications une<br>sous adresser à la Direction<br>Le : 24/04/2019 |
| 90 Durée : Mois                                                                                                    |                                                                                                    | Avi                                                                                                    | is de la précommission                                                                                                    |
| 91<br>92<br>93<br>93 Demande d'aide financière<br>94                                                                                                    |                                                                                                    | Au regard du reste a vivre et du règlemen                                                                                                    | t intereur, seuis ies dossiers eligibles passent en Commission                                                                                                    |
| 95 Motif de la demande : Solutions                                                                                                    | apportées, actions engagées,                                                                                                    | Commentaires :                                                                                                    |                                                                                                    |
| 36                                                                                                    |                                                                                                    |                                                                                                    |                                                                                                    |
| 98                                                                                                    |                                                                                                    |                                                                                                    |                                                                                                    |
| 99                                                                                                    |                                                                                                    |                                                                                                    |                                                                                                    |
| 100                                                                                                    |                                                                                                    |                                                                                                    |                                                                                                    |

Une fois la première partie de la feuille « fiche famille » complétée, les aides alimentaires pouvant être sollicitées apparaissent dans le cadre aide alimentaire.

| AIDE ALIMENTAIRE (détails)               |         |  |                    |                                                                            |  |  |  |  |  |  |
|------------------------------------------|---------|--|--------------------|----------------------------------------------------------------------------|--|--|--|--|--|--|
| Nombre de personnes                      | 1       |  | CCAS               | 0                                                                          |  |  |  |  |  |  |
| au toyer :<br>Dont enfants en bas âge de | Non     |  | Epicerie Solidaire | 2 passages/mois en magasin, Montant<br>à payer en caisse = 20 % des achats |  |  |  |  |  |  |
| moins de 3 ans                           | NOI     |  |                    |                                                                            |  |  |  |  |  |  |
| RPV/jour/personne<br>Règlement ASF       | - 3,08€ |  |                    |                                                                            |  |  |  |  |  |  |
|                                          |         |  |                    |                                                                            |  |  |  |  |  |  |

Ce cadre vous permet de visualiser les aides pouvant être demandées par la famille.

Pour imprimer le document relatif à cette association afin de l'informer, il vous suffit de cliquer sur le nom souligné de l'association, cela vous envoie directement dans la feuille concernée, il ne vous reste plus qu'à imprimer le document qui reprendra les informations de la feuille « fiche famille ».

Pour vous rendre de nouveau sur la feuille fiche famille, il vous suffit de cliquer sur « retour fiche famille » (en bleu souligné)

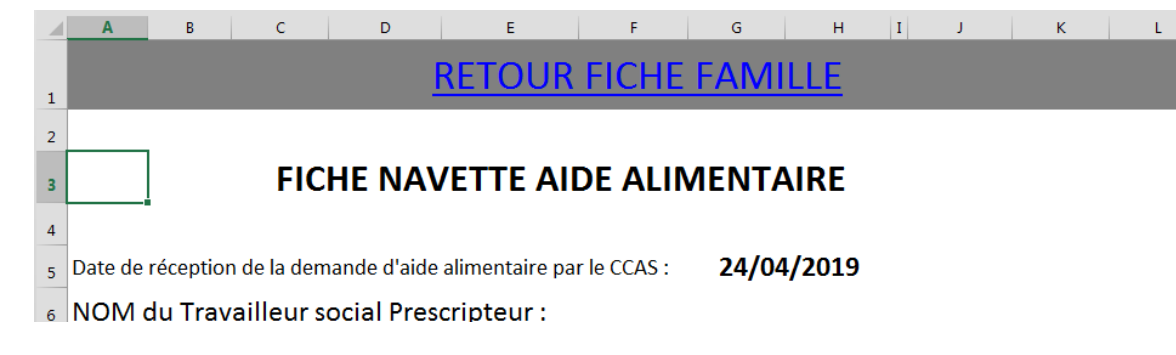

#### 2) Les questions supplémentaires

L'instructeur pourra selon les besoins identifiés, compléter la feuille « questions »

Il vous suffit de cliquer sur « Autres Questions » dans la feuille fiche famille pour vous rendre sur la feuille concernée.

| Autres Aides proposées |                |                |                |         |  |  |  |  |  |  |
|------------------------|----------------|----------------|----------------|---------|--|--|--|--|--|--|
| Autres Questions       | <u>Ihème 1</u> | <u>Ihème 2</u> | <u>Thème 3</u> | Ihème 4 |  |  |  |  |  |  |

Selon les besoins déjà identifiés ou devant être identifiés par ces différentes questions, l'instructeur devra compléter cette feuille en répondant aux questions.

Une fois cette feuille complétée, l'utilisateur a la possibilité de se rendre sur une fiche spécifique à un thème ou un service en cliquant sur le lien correspondant

| Thème 1                              | Nom de la Fiche 1                 |  |  |  |  |  |
|--------------------------------------|-----------------------------------|--|--|--|--|--|
| Ineme I                              | Nom du Destinataire de la fiche 1 |  |  |  |  |  |
| <u>liens vers la fiche Nom de la</u> | Fiche 1                           |  |  |  |  |  |

Cette fiche reprend les coordonnées de la famille, et les réponses aux questions relatives à cette fiche. L'instructeur à la possibilité de compléter l'information fournie en écrivant un commentaire dans la zone prévue à cet effet.

Cette fiche peut être imprimée ou enregistrée en pdf dans le but d'être transmise au service concerné pour qu'il puisse contacter et prendre en charge la famille.

#### 3) les services supplémentaires

Selon les besoins de la famille et de votre organisation, vous avez la possibilité de proposer d'autres services comme de compléter un dossier FSL ou proposer un micro crédit.

Pour compléter un fichier FSL, il vous suffit de cliquer sur le lien choisi et de compléter les informations spécifiques à la demande. Toutes les informations déjà saisies dans la fiche famille seront reprises dans le formulaire si nécessaire.

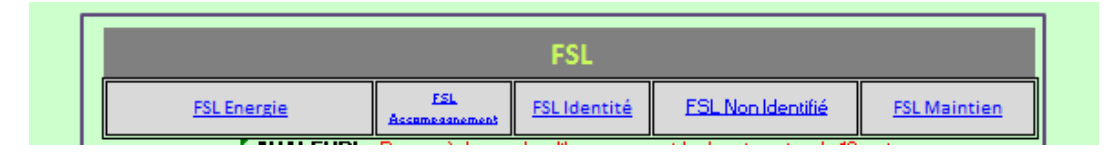

Pour vous rendre sur le formulaire du micro-crédit il vous suffit de cliquer sur le lien « Micro crédit » et de compléter les informations spécifiques à cette demande.

Pour le micro-crédit il existe 2 feuilles à compléter « micro crédit info » et « micro crédit calcul »

#### 4) Le renouvellement d'une demande

Récapitulatif des données saisies :

3 Nouvelles Données Saisies :

Comment traiter le cas d'une famille déjà rencontrée une première fois.

Il suffira à l'utilisateur d'ouvrir le fichier FF correspondant au rendez-vous précédent de la famille rencontrée, de se rendre sur la feuille « Récap »

De copier toute la ligne correspondant aux informations saisies dans le fichier ouvert (ligne 7) (sélectionner la ligne, puis faire un clic droit sur la souris, et copier)

| 5  |              |              |         |                         |          |                                   |       |              |                        |                   |
|----|--------------|--------------|---------|-------------------------|----------|-----------------------------------|-------|--------------|------------------------|-------------------|
| 6  | Nom          | Prénom       | Ca<br>G | libri • 11 •<br>I ≣ ☆ • | AÎ.<br>A | _Date de<br>₄ ັ 🚰 + %<br>⊡ + % \$ | 000 E | Nom de Jeune | Situation<br>familiale | Adresse Ma        |
| 7  | Durant       | Jean         | _       | 24/04/2019              | м        | 01/01/95                          | 24,3  |              | Célibataire            | jean.durant@gmail |
| 8  |              |              | %       | Couper                  |          |                                   |       |              |                        |                   |
| 9  |              |              | Ē       | <u>C</u> opier          |          |                                   |       |              |                        |                   |
| LO | Ancienne don | nées à colle | Ê       | Options de co           | llage    | ; ;e auto                         | mat   | ique :       |                        |                   |
| 11 |              |              |         | Collage <u>s</u> pécia  | I        |                                   |       | Ch           | ef de Fa               | mille             |
| 12 |              |              | 1       |                         |          |                                   |       |              |                        |                   |

Ensuite il faut ouvrir le modèle actuellement utilisé pour une nouvelle famille (car depuis le dernier rendez-vous certaines mises à jour sur le calcul, les seuils, les services ... ont peut-être évoluées), se rendre sur la feuille « Récap » et **coller les valeurs** (symbole représenté par un porte document ou il est noté 123 cf image) sur la ligne devant contenir les anciennes données (ligne14) ceci aura pour effet de compléter les informations de la famille pour le nouveau rendez-vous, il suffira à l'utilisateur de modifier les données ayant évoluées depuis la dernière rencontre.

| Micro Crédit |  |
|--------------|--|
| Micro Crédit |  |

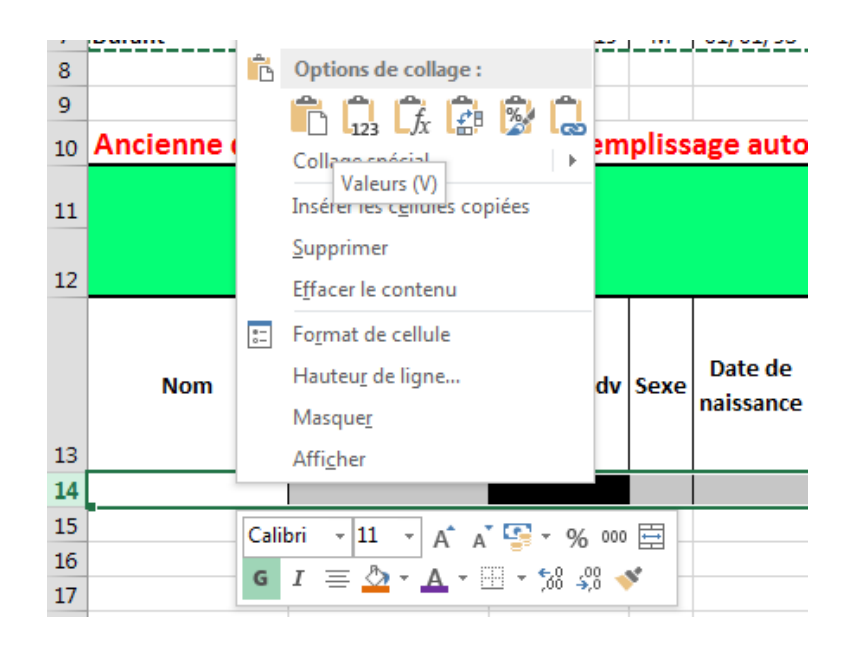

#### 5) Effectuer un suivi des différents rendez vous

Afin d'adapter au mieux votre offre de service au public rencontré, il est intéressant d'avoir une vue d'ensemble sur les familles rencontrées, pour cela il existe un 2<sup>nd</sup> fichier appelé suivi FF.

De la même façon que pour un renouvellement de demande, il suffit pour chaque rendez-vous effectué de copier la ligne 7 de la feuille récap du fichier FF et de coller les données dans le fichier suivi ff (coller les valeurs) à la suite dans la feuille « données ».

Une seconde feuille « Stat » adaptera en temps réel les statistiques des familles suivies.